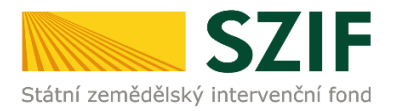

# Podrobný postup podání Žádosti o platbu OP Rybářství přes Portál farmáře

## Operačního programu Rybářství (2014 – 2020)

V následujícím dokumentu je uveden podrobný postup pro podání Žádosti o platbu OPR prostřednictvím Portálu farmáře. Při podání Žádosti o platbu <u>doporučujeme použít internetový</u> <u>prohlížeč Internet Explorer verzi 9 a vyšší.</u>

V rámci OP Rybářství 2014 - 2020 je přes Portál farmáře umožněno <u>KE KAŽDÉMU PROJEKTU JEDINÉ</u> <u>PODÁNÍ ŽÁDOSTI O PLATBU OP RYBÁŘSTVÍ</u> (v případě víceetapových projektů je umožněno podání jediné Žádosti o platbu ke každé etapě projektu). Nelze tak podat přes Portál farmáře Žádost o platbu k jednomu projektu vícenásobně jako v případě některých jiných programů.

V rámci kontroly Žádosti o platbu včetně příloh prováděné při jejím doručení přes Portál farmáře, může při zjištění závad a/nebo nedostatků SZIF uložit lhůtu pro doplnění chybějící nebo opravu chybné dokumentace k Žádosti o platbu, <u>a to maximálně 14 kalendářních dnů. Ke každé Žádosti o platbu OPR</u> je umožněno pouze jediné doplnění nebo oprava chybné dokumentace. Nedojde-li k odstranění chyb, nedostatků nebo závad Žádosti o platbu, včetně příloh, ve stanovené lhůtě, bude administrace Žádosti o platbu pokračovat dle Pravidly stanovených sankcí a věcných korekcí.

Příjemce vyplňuje a zasílá Žádost o platbu prostřednictvím Portálu farmáře, před finálním odesláním na příslušný RO SZIF oskenuje všechny originální přílohy do formátu \*.pdf a přiloží je k formuláři Žádosti o platbu. Příjemce je povinen zaslat Žádost o platbu nejpozději do 12/24/97 měsíců od data podpisu Rozhodnutí o poskytnutí dotace (v souladu se Specifickou částí Pravidel). Příjemce kompletně vyplněnou Žádost o platbu z OP Rybářství s již přiloženými přílohami připravenou k odeslání opatří kvalifikovaným elektronickým podpisem a pošle prostřednictvím Portálu farmáře na příslušný RO SZIF.

Podání Žádosti o platbu z OPR se provádí z účtu Portálu farmáře (dále jen PF) žadatele/příjemce. PF je příjemci přístupný přes <u>www.szif.cz</u> (obrázek 1), který poskytuje příjemci přístup k individuálním informacím detailního charakteru o jeho žádostech a umožňuje mu využívat služby, jejichž cílem je příjemci pomoci, případně mu poskytnout podporu při vybraných úkonech. Přístup k individuálním informacím a službám mají pouze registrovaní příjemci.

## Podrobný postup podání Žádosti o platbu OPR přes Portál farmáře

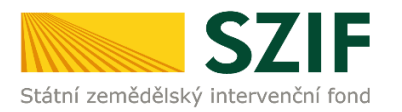

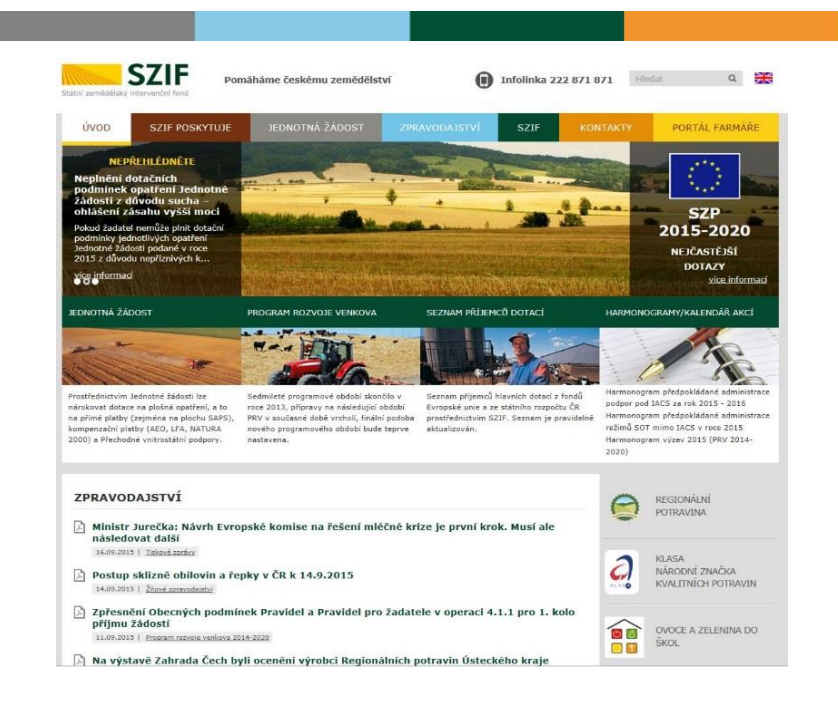

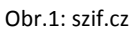

Po zobrazení webové stránky Státního zemědělského intervenčního fondu (dále jen SZIF) se příjemce přihlásí do PF prostřednictvím tlačítka "PORTÁL FARMÁŘE". Tlačítko je zvýrazněno na obrázku 2.

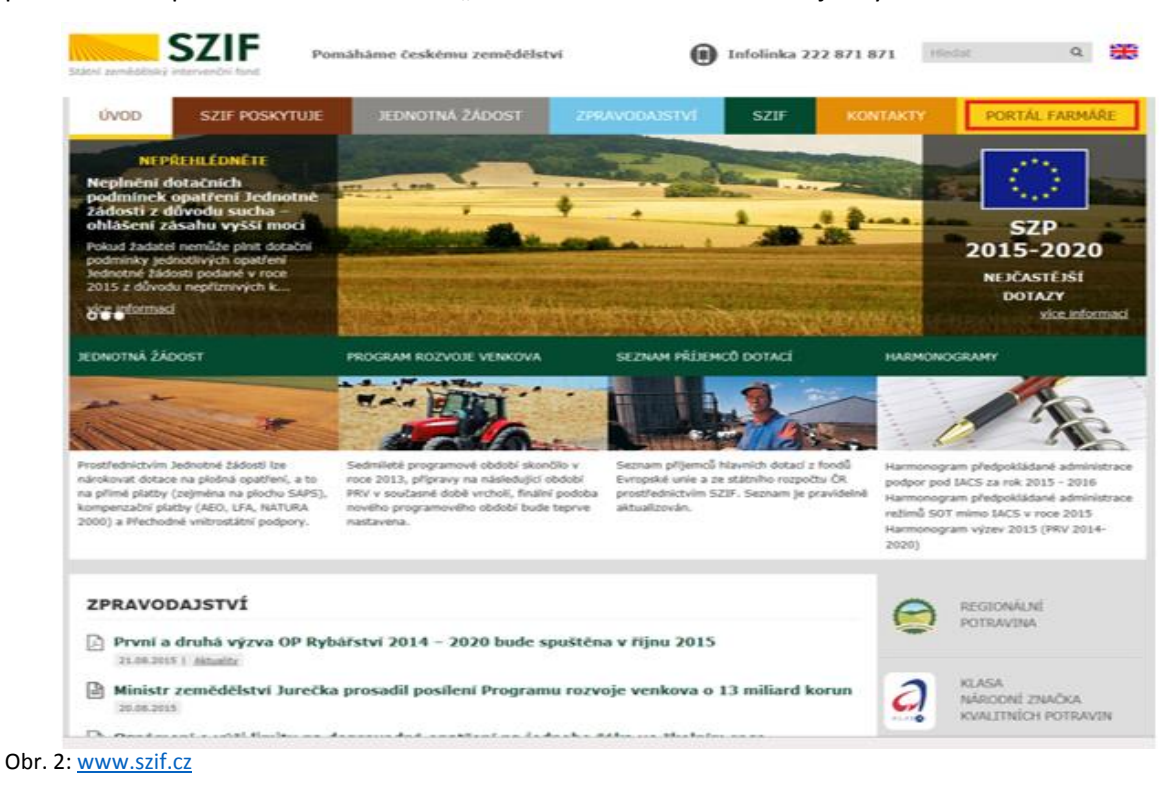

Podrobný postup podání Žádosti o platbu OPR přes Portál farmáře

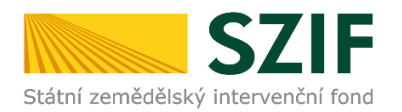

Po kliknutí na záložku "PORTÁL FARMÁŘE" se v hlavičce webových stánek SZIF zobrazí okno pro přihlášení (obrázek 3). Příjemce vyplní uživatelské jméno a heslo do připravených textových polí a klikne na tlačítko "Přihlášení".

#### PŘIHLÁŠENÍ NA PORTÁL FARMÁŘE

| Uživatelské jméno:                                                                                                    | *                                                                                                    |
|----------------------------------------------------------------------------------------------------|----------------------------------------------------------------------------------------------------|
| Heslo:                                                                                                    | *                                                                                                    |
| "Portál farmáře" je informační portál, který posk<br>detaliního charakteru o jeho žádostech a umožň<br>pomoci, případně mu poskythout podporu při vyl<br>informacím a službám na Portálu farmáře<br>uživatelského jména a hesla do Portálu farmáře           | ytuje žadateli přístup k individuálním informacím<br>uje mu využívat služby, jejichž cílem je žadateli<br>braných úkonech. Přístup k individuálním<br>uze registrovaní uživatelé. Pro získání<br>je třeba vyplnit<br><u>Žádost o přístup</u> do |
| do Portálu farmáře,<br>–<br>–<br>Upozornění!!<br>Každý žadatel o dotaci by si měl být vědom komu                                                                                                    | u zřídil přístupová práva na Portál farmáře a ve                                                                                                    |
| vlastním zájmu takto zřízená přístupová práva al<br>Osoba, která má k účtu zřízena přístupová právu<br>sám žadatel. Jakýkoliv úkon učiněný prostřednic<br>pouze podle jeho obsahu, tzn. bez ohledu na to<br>za žadatele učinila. Případné vady podání půjdou | ctualizovat. a, může za žadatele činit veškeré úkony jako tvím Portálu farmáře bude vždy posuzován , která osoba mající platná přístupová práva jej a vždy k tíži žadatele.                                                                     |
| Přístupová práva k vašemu účtu si můžete ověři<br>dané JI", který je k dispozici po přihlášení v zálo;                                                                                                    | t na PF v "Seznamu účtů s přístupem do PF pro<br>řce Nastavení / Účty PF.                                                                                                    |
|                                                                                                    |                                                                                                    |

Po přihlášení se načte úvodní strana PF. Pro nalezení podání Žádosti o platbu lze například použít odkaz "Žádost o platbu" v levé sloupcové nabídce (obrázek č. 4).

<< Zpět na web SZIF.CZ

| <ul> <li>Žádosti OP Rybářství – projektová<br/>opatření</li> </ul>                                                                                                    |
|----------------------------------------------------------------------------------------------------|
| > Žá dost OP Rybářství                                                                                                    |
| > Doplnění žá dosti                                                                                                    |
| > Žá dost o přezkum                                                                                                    |
| › Výběrové/zadávací řízení                                                                                                    |
| › Výběrové/zadávací řízení - doplnění                                                                                                    |
|                                                                                                    |
| > Hiaseni o zmenach                                                                                                    |
| <ul> <li>&gt; Já dost o platbu</li> </ul>                                                                                                    |
| <ul> <li>&gt; Hla seni o zmenach</li> <li>&gt; Žá dosť: o platbu</li> <li>&gt; Standardní roční monitorova cí<br/>zpráva</li> </ul>                                                                                                    |
| <ul> <li>&gt; Hla šení o zmenach</li> <li>&gt; Žá dost o platbu</li> <li>&gt; Standardní roční monitorova ú zpráva</li> <li>&gt; Rozpra cované žádosti</li> </ul>                                                                                                    |
| <ul> <li>&gt; Hla sení o zmenach</li> <li>&gt; Žá dosť: o platbu</li> <li>&gt; Standardní roční monitorova cí<br/>zpráva</li> <li>&gt; Rozpra cované žádosti</li> <li>&gt; Odeslané žádosti</li> </ul>                                                                                                    |
| <ul> <li>&gt; Hla sení o zmenach</li> <li>&gt; Žá dost o platbu</li> <li>&gt; Standardní roční monitorova d<br/>zpráva</li> <li>&gt; Rozpra cované žádosti</li> <li>&gt; Odeslané žádosti</li> <li>✓ Mimořádná opatření SO T</li> </ul>                                                                                                    |
| <ul> <li>&gt; Hla sení o zmenach</li> <li>&gt; Žá dost o platbu</li> <li>&gt; Standardní roční monitorova ď<br/>zpráva</li> <li>&gt; Rozpra cované žádosti</li> <li>&gt; Odeslané žádosti</li> <li>&gt; Vimořádná opatření SOT</li> <li>&gt; Mimořádná podpora na snížení<br/>produkce mléka 2016</li> </ul>                                                                |
| <ul> <li>&gt; Hia sení o zmenach</li> <li>&gt; Žá dost o platbu</li> <li>&gt; Standardní roční monitorova ď zpráva</li> <li>&gt; Rozpra cované žádosti</li> <li>&gt; Odeslané žádosti</li> <li>&gt; Odeslané žádosti</li> <li>Mimořádná opatření SO T     <li>&gt; Mimořádná podpora na snížení produkce mléka 2016     <li>&gt; Rozpra cované žádosti</li> </li></li></ul> |

Obr. 3:

Příjemce si vybere žádost dle registračního čísla, ke které chce podat Žádost o platbu a klikne do pole "Žádost o platbu k Žádosti o podporu". Následně dojde k vygenerování Žádosti o platbu. V horní části obrazovky se zobrazuje závazné datum předložení Žádosti o platbu k danému projektu.

|                                                                                                    |                                                                                                    | Podrobné postu                                     |
|----------------------------------------------------------------------------------------------------|----------------------------------------------------------------------------------------------------|----------------------------------------------------|
| Pro žádost CZ. 10. 2. 101/2. 1/0.0/15_001/00                                                                                                    | 000- byla již Žádost o platbu podána (číslo jednací SZIF/2016/050625                                                                                                    | 91). 🖃 <u>Všechny z</u>                            |
| Pro žádost CZ, 10, 2, 103/2, 4/0, 0/15, 001/00                                                                                                    | 1000 byla již žádost o platbu podána (čelo jednací SZIE /2016/050684)                                                                                                    | 40)                                                |
| Závazné datum předložení Žádosti o platbu k                                                                                                    | k projektu CZ. 10.2. 103/2. 4/0. 0/15_001/0000 je 31. 12. 2016                                                                                                    |                                                    |
| Generování Žádosti o platbu<br>Generování žádosti o platbu probíhá z aktuální ver                                                                                                    | U<br>ze podané a schválené Žádosti o podporu OPR (případně doplněné Žác                                                                                                    | dosti o podporu v rámci hlá                        |
| Generování Žádosti o platbu<br>Generování žádosti o platbu probňá z aktuální ver:<br>změn). Společně se Žádostí o platbu je nutné stáhr<br>zpráva o realizaci projektu, které přímec ná | U<br>ze podané a schválené Žádosti o podporu OPR (případně doplněné Žáč<br>nout k vypinění soubory: <b>Soupiska účetních dokladů ke způsobil</b><br>denáhe zašle soulu se Žádostí o dlabtu dřes Portál farmáře. | dosti o podporu v rámci hlá<br>ým výdajům a Závěre |

Obr. 4: Podání Žádosti o platbu

Podrobný postup podání Žádosti o platbu OPR přes Portál farmáře

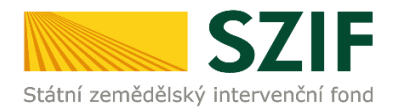

Pozor: V případě, že příjemce klikne znovu (opětovně) na tlačítko "Žádost o platbu k Žádosti o podporu" k žádosti se stejným registračním číslem, které už jednou vygeneroval, dojde k vygenerování aktuálního (**nového**) předtisku. Původně vygenerovaný předtisk se "přepíše" a nelze do něj nahrát "pdf" formulář z prvního generování! Vždy je nutné si stáhnout, vyplnit a nahrát "pdf" z nejaktuálnějšího tzn. posledního vygenerování!

Po předchozím kroku se zobrazí informace o stavu generování Žádosti o platbu a informace o průběhu. Následuje stažení Žádosti o platbu, Soupisky účetních dokladů ke způsobilým výdajům a Závěrečné zprávy o realizaci projektu (popř. Průběžné zprávy o realizaci projektu v případě víceetapových projektů) z PF do PC příjemce. Stažení se provede přes odkaz "Stáhnout Žádost", "Soupiska" a "Závěrečná zpráva o realizaci projektu" prostřednictvím "Stáhnout soubor" a následně uložením přes tlačítko "Uložit" – "Uložit jako" zvýrazněno na obrázku č. 5.

| <b>C7</b>                                                                                                    |                          |                        |                            |                                                   |                          |                  |                                      | Portál fa                                | armáře         |
|----------------------------------------------------------------------------------------------------|--------------------------|------------------------|----------------------------|---------------------------------------------------|--------------------------|------------------|--------------------------------------|------------------------------------------|----------------|
| Státní zemědělský intervenčn                                                                                                    | í fond                   |                        | 4                          | - Anne                                            | 1-                       |                  | R                                    | Ter .                                    | In             |
|                                                                                                    |                          |                        | *                          | 7                                                 | Úvod                     | Nastaveni        | Nápověda                             | Přejít na…                               | Odhlásit       |
|                                                                                                    | Nová p                   | odání > Žádosti (      | OP Rybářství – proj        | iekt <u>ová opatření</u> > Žádost o plati         | ou .                     |                  |                                      |                                          |                |
| Změnt JI<br>Rozšířené vyhledání                                                                                                    | ŽÁDO                     | ST O PLA               | TBU                        |                                                   |                          |                  |                                      |                                          |                |
| Identifikační a kontaktní údaje                                                                                                    |                          |                        |                            |                                                   |                          |                  |                                      | Podrobni                                 | é postupy OPR  |
| > Identifikační a kontaktní údaje                                                                                                    | 🕕 Závaz                  | né datum předlož       | iení Žádosti o platbu      | u k projektu CZ. 10. 2. 102/2. 2/1.               | 0/15_001/000             | 00027 je 30.06   | 5.2017                               |                                          |                |
| > Přířazení kontaktů k žádostem                                                                                                    |                          |                        |                            |                                                   |                          |                  |                                      |                                          |                |
| <ul> <li>Nastavení preferovaných kontaktních<br/>údagů</li> </ul>                                                                                                    | Generování<br>Generování | Žádosti o platbu p     | robihá z aktuální ve       | erze podané a schválené Žádost                    | o podporu C              | IPR (případně (  | dopinēné Žádos                       | ti o podporu v ri                        | ámci hlášení   |
| Přehled podání                                                                                                    | zpráva o n               | ealizaci projekt       | tu, které příjemce n       | následně zašle spolu se Žádostí o                 | platbu přes P            | Portál farmáře.  | ce zpusobilyn                        | i vydajum a z                            | averecia       |
| > Přehled žádostí                                                                                                    |                          |                        |                            |                                                   |                          |                  |                                      |                                          |                |
| <ul> <li>Množství mléka z mléčných výrobků pro<br/>účely dotace na dojnice</li> </ul>                                                                                                    |                          |                        |                            | Zádost o platbu k Zád<br>CZ.10.2.102/2.2/1.0/1    | losti o pod<br>.5_001/00 | dporu<br>)000    |                                      |                                          |                |
| Hlášení o mléce                                                                                                    |                          |                        |                            |                                                   |                          |                  |                                      |                                          |                |
| > Mléčné kvóty 2004-2015                                                                                                    | V následující            | tabuke naleznete       | e seznam vygenero          | waných předtisků. Poslední gene                   | rovaný předl             | tisk je zvýrazni | ěný jako první ř                     | ádek tabulky.                            |                |
| > Přehled hlášení o mléce                                                                                                    | _                        | Naposledy              | Opatření /                 |                                                   |                          |                  |                                      |                                          |                |
| > Hlášení o dodávkách syrového                                                                                                    |                          | uloženo                | záměr                      | Název projektu                                    |                          |                  | Akce                                 |                                          |                |
| kravskeno meka                                                                                                    |                          |                        |                            |                                                   |                          |                  | Stav: Ve zpra                        | acování                                  |                |
| > Odeslaná hlášení                                                                                                    |                          |                        |                            |                                                   |                          |                  | Pokračovat v<br><b>S</b> selekt      | podání:<br>ronickým pod                  | pisem          |
| Nová podání                                                                                                    |                          | 13.09.2016<br>12:47:02 | 2.2 a)                     | Žádost o platbu<br>CZ. 10. 2. 102/2. 2/1. 0/15_00 | 1/00000:                 |                  |                                      |                                          |                |
| <ul> <li>Jednotná žádost a žádosti AEO, AEKO<br/>a EZ</li> </ul>                                                                                                    |                          |                        |                            |                                                   |                          |                  | 入 Stahnou<br>人 Soupiska<br>人 Závěreč | <u>t zadost</u><br>1<br>há zpráva o real | Izaci          |
| > Jednotná žádost včetně deklarace                                                                                                    |                          |                        |                            |                                                   |                          |                  |                                      |                                          |                |
| zemědělské půdy a žádosti AEO,<br>AEKO a 57 pro rok 3016                                                                                                    |                          |                        |                            |                                                   |                          |                  |                                      |                                          |                |
| Dellarare choss ioni                                                                                                    | Vymaza                   | it i                   |                            |                                                   |                          |                  |                                      | L                                        | lložit         |
| C CONTRACTOR OF A CONTRACTOR OF A CONTRACTOR OF |                          |                        |                            |                                                   |                          |                  |                                      | L L                                      | lložit jako    |
| Chcete soubor X_1000650901_20                                                                                                    | 160913_1246              | 58.pdf (286 kB)        | z umístění <b>xpf.sz</b> i | if.cz otevřit nebo uložit?                        |                          | Otevřít          | Uložit                               | . ·                                      | lložit a otevi |

Obr. 5: Uložení Žádosti o platbu

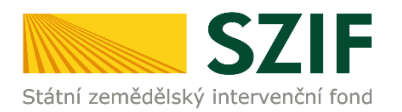

Tuto "staženou" Žádost o platbu příjemce vyplní dle instruktážního listu, který se zobrazí po kliknutí na tlačítko "Menu" -> **"Otevřít instruktážní list"**, zvýrazněno na obr. č. 6.

| říjemce vyplňuje pouze bíl<br>Z. 10. 2. 102/2. 2/<br>egistrační číslo žádosti | e podbarvená pole<br>1. 0/15_001/00000 Menu |                                                                                  | Strana 1 z 4            |  |  |
|-------------------------------------------------------------------------------|---------------------------------------------|----------------------------------------------------------------------------------|-------------------------|--|--|
| Státní zemědělský intervenční fond                                            | Žádost o platbu OPR 20<br>Strana A          | Přechod na sekci stran<br>Kontrola vyplněných údajů<br>Otevřít instruktážní list | rybéhký fo<br>kybářství |  |  |
|                                                                               | Závěrečná Žádost o platbu 🔀 Průběžni        | Připravit žádost pro elektronický podpis                                         |                         |  |  |
| Identifikační údaje                                                           | 2                                           |                                                                                  |                         |  |  |
| Název operačního programu                                                     | Operační program Rybářství 2014 - 2020      |                                                                                  |                         |  |  |
| Název projektu                                                                | Produktivní investice do akvakultury        |                                                                                  |                         |  |  |
| Registrační číslo projektu                                                    | CZ.10.2.102/2.2/1.0/15_001/00000            |                                                                                  |                         |  |  |
| Číslo etapy                                                                   | 1                                           |                                                                                  |                         |  |  |
| Číslo žádosti o platbu                                                        | CZ.10.2.102/2.2/1.0/15_001/00000 /1         |                                                                                  |                         |  |  |
| Řídící orgán                                                                  | ŘO OP Rybářství                             |                                                                                  |                         |  |  |
| Zprostředkující subjekt                                                       | SZIF                                        |                                                                                  |                         |  |  |
| Příjemce                                                                      | l                                           |                                                                                  |                         |  |  |
| Adresa příjemce, tel., e-mail,<br>kontaktní osoba                             |                                             |                                                                                  |                         |  |  |
| IČ/DIČ                                                                        |                                             |                                                                                  |                         |  |  |
| Číslo bankovního účtu příjemce                                                |                                             |                                                                                  |                         |  |  |
| Kód banky příjemce                                                            |                                             |                                                                                  |                         |  |  |
| Fond                                                                          | ENRF                                        |                                                                                  |                         |  |  |

Obr. 6: Žádost o platbu – tlačítko "Menu"

Po vyplnění celé Žádosti o platbu příjemce prostřednictvím tlačítka "Menu" klikne na tlačítko **"Kontrola vyplněných údajů"** a poté pokračuje na tlačítko "Menu" přes pole **"Připravit žádost pro elektronický podpis**" (zachyceno na obrázku č. 6).

| říjemce vyplňuje pouze bíl<br>Z.10.2.102/2.2/<br>Legistrační číslo žádosti | e podbarvená pole<br>1.0/15_001/00000 | Menu                      | Datum podání žádosti | Hodina podání                     | Strana 1 z 4                                                                  |
|----------------------------------------------------------------------------|---------------------------------------|---------------------------|----------------------|-----------------------------------|-------------------------------------------------------------------------------|
| Kitní zemědělský intervenční fond                                          | Žádost o p                            | atbu OPR 2014<br>Strana A | 1-2020               | $\langle \langle \rangle \rangle$ | EVROPSKÁ UNE<br>Biropský námotní a rybálský for<br>Operační program Rybálství |
|                                                                            | Závěrečná Žádost                      | Upozornění: Okno JavaScr  | iptu - ECMAScript    | ×                                 |                                                                               |
| Identifikační údaje                                                        | e                                     | Kolik osob bude žádost    | podepisovat elektro  | nickým                            |                                                                               |
| Název operačního programu                                                  | Operační program Rybářství 2014       | podpisem:                 |                      |                                   |                                                                               |
| Název projektu                                                             | Produktivní investice do akvakultur   | 3                         |                      |                                   |                                                                               |
| Registrační číslo projektu                                                 | CZ.10.2.102/2.2/1.0/15_001/0000       |                           | OK                   | Teulit                            |                                                                               |
| Číslo etapy                                                                | 1                                     |                           | UK .                 | LIUSIE                            |                                                                               |
| Číslo žádosti o platbu                                                     | CZ.10.2.102/2.2/1.0/15_001/0000       | Unozornění: Okno Ja       | waScrintu            |                                   |                                                                               |
| Řídící orgán                                                               | ŘO OP Rybářství                       | operation of the A        | mocripta             |                                   |                                                                               |
| Zprostředkující subjekt                                                    | SZIF                                  |                           |                      |                                   | 1                                                                             |
| Příjemce                                                                   | l .                                   |                           |                      |                                   |                                                                               |
| Adresa příjemce, tel., e-mail,<br>kontaktní osoba                          |                                       |                           |                      |                                   |                                                                               |
| IČ/DIČ                                                                     |                                       |                           |                      |                                   |                                                                               |
| Číslo bankovního účtu příjemce                                             |                                       |                           |                      |                                   |                                                                               |
| Kód banky příjemce                                                         |                                       |                           |                      |                                   |                                                                               |
| Fond                                                                       | ENRF                                  |                           |                      |                                   |                                                                               |

Obr. 7: Žádost o platbu – Připravit žádost pro elektronický podpis

Příjemce <u>uvede počet osob</u>, které budou kvalifikovaným elektronickým podpisem podepisovat Žádost o platbu a klikne na tlačítko "OK" (např. "2" – <u>platí kupříkladu pro rybářské svazy</u>, kde podepisuje <u>předseda i jednatel</u>), (viz obrázek č. 7).

Podrobný postup podání Žádosti o platbu OPR přes Portál farmáře

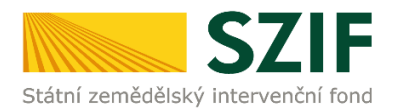

Žádost o platbu musí být podepsána kvalifikovaným elektronickým podpisem pouze příjemcem osobně (v případě právnických osob pak prostřednictvím příslušných členů jejich statutárního orgánu v souladu se stanoveným způsobem pro právoplatné jednání a podepisování za příslušnou právnickou osobu)!

Následně příjemce uvede jméno, příjmení a funkci všech podepisovaných osob a dále klikne na podpis, kde se mu zobrazí okno "Podepsat dokument" (viz obrázek č. 8), kde v poli "Podepsat jako" vybere příslušný podpis (zvýrazněno na obrázku č. 9). Po kliknutí na tlačítko "Podepsat" dojde k elektronickému podepsání Žádosti o platbu a uzamčení této žádosti, do které už nelze nic vepsat. Pouze v případě, že žádost podepisuje více osob, je možné vložit další kvalifikovaný elektronický podpis.

| Příjmení: Funkce osoby:                                                                                                    | Jmeno:                                                                                                    | Podpis:                                 |            |
|----------------------------------------------------------------------------------------------------|----------------------------------------------------------------------------------------------------|-----------------------------------------|------------|
| Přijmení:<br>Funkce osoby:                                                                                                    |                                                                                                    |                                         |            |
| Funkce osoby:<br>Žádost o platbu musí být elektronicky podepsaná pouze příje<br>prostřednictvím příslušných členů jejich statutárního orgánu v st<br>jednání a podepisování za příslušnou právnickou osobu).                                                                                  | Příjmení:                                                                                                    | Podepsat dokument                       |            |
| řádost o platbu musí být elektronicky podepsaná pouze příje<br>prostřednictvím příslušných členů jejich statutárního orgánu v s<br>ednání a podepisování za příslušnou právnickou osobu).                                                                                                    | 5                                                                                                    | Podepsat jako: nobody (noCA) 2118.11.16 |            |
| Čádost o platbu musí být elektronicky podepsaná pouze příje<br>prostřednictvím příslušných členů jejich statutárního orgánu v st<br>ednání a podepisování za příslušnou právnickou osobu).                                                                                                    | runkce osoby:                                                                                                    | Vydavatel certifikátu: noCA Informace   |            |
| iádost o platbu musí být elektronicky podepsaná pouze příje<br>prostřednictvím příslušných členů jejich statutárního orgánu v st<br>ednání a podepisování za příslušnou právnickou osobu).<br>Klepnéte na Zkontolovat, abyte viděli zda obsah<br>okumentu může ovlivnit podepisování Recenze. |                                                                                                    | Vzhled: Standardni text                 |            |
| rádost o platbu musí být elektronicky podepsaná pouze příje<br>prostřednictvím příslušných členů jejich statutárního orgánu v s<br>ednání a podepisování za příslušnou právnickou osobu).                                                                                                    |                                                                                                    |                                         |            |
| rostreanictvim prislušných členu jejich statutarnino organu v so<br>ednání a podepisování za příslušnou právnickou osobu).                                                                                                    |                                                                                                    |                                         | ı osob pa  |
| Klepnéte na Zkontrolovat, abyste viděli, zda obsah     dokumentu může ovlivnit podepisování     Recenze                                                                                                    | ádost o platbu musí být elektronicky p                                                                                                 | IIODOGU y 04-655 40200                  | · · · · ·  |
| dokumentu může ovlivnit podepisování Recenze                                                                                                    | Zádost o platbu musí být elektronicky p<br>prostřednictvím příslušných členů jejich sta<br>ednání a podepisování za příslušnou právnic | ickou osobu).                           | právoplatn |
|                                                                                                    | Zádost o platbu musí být elektronicky p<br>prostřednictvím příslušných členů jejich st<br>jednání a podepisování za příslušnou právnic | ickou osobu).                           | právoplatn |

Obr. 8: Kvalifikovaný elektronický podpis

Příjemce pokračuje na další krok kliknutím na "Pokračovat v podání", kde bude následně nahrávat Žádost o platbu, Soupisku účetních dokladů ke způsobilým výdajům a Závěrečnou zprávu o realizaci projektu z PC příjemce na PF (obrázek č. 9).

| av genero | ování               |                |                 |
|-----------|---------------------|----------------|-----------------|
|           |                     | 100%           |                 |
|           |                     |                |                 |
| ormace    | o průběhu           |                |                 |
|           |                     |                | + Všechov zpráv |
|           |                     |                |                 |
| /ytvořeno | Opatření /<br>záměr | Název projektu | Soubory         |

Obr. 9: Žádost o platbu – Pokračovat v podání

Podrobný postup podání Žádosti o platbu OPR přes Portál farmáře

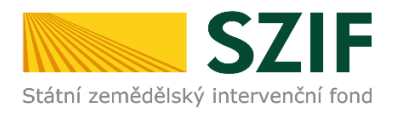

V případě, že příjemce zvolí "Zpět na seznam předtisků", může vygenerovanou Žádost o platbu (viz obrázek č. 10.):

1. vymazat - vlastní smazání příjemce provede označením dané Žádosti o platbu a stiskne tlačítko "Vymazat".

2. "přepsat" - příjemce klikne znovu (opětovně) na tlačítko "Žádost o platbu k Žádosti o podporu" k žádosti se stejným registračním číslem, které už jednou vygeneroval, čímž dojde k vygenerování aktuálního (nového) předtisku. Původně vygenerovaný předtisk se "přepíše" a nelze do něj nahrát "pdf" formulář z prvního generování! V tomto případě je nutné si znovu stáhnout, vyplnit a nahrát "pdf" z nejaktuálnějšího, tzn. posledního vygenerování!

3. pokračovat v podání přes tlačítko "Pokračovat v podání s elektronickým podpisem"

| 2ávazné datum předložení Žádosti o platbu k projektu C2.10.2.103/2.4/0.0/15_001/0000105 je 31.12.2016                                                                                                    |                                                                                                    |                     |                                                         |                                |  |  |
|----------------------------------------------------------------------------------------------------|----------------------------------------------------------------------------------------------------|---------------------|---------------------------------------------------------|--------------------------------|--|--|
| Generování Žádosti o platbu<br>Generování Žádosti o platbu probhá z aktuální verze podané a schválené Žádosti o podporu CPR (případně doplněné Žádosti o podporu v rámci hlášení                                                                                                    |                                                                                                    |                     |                                                         |                                |  |  |
| Senerován zaboso pisane oprosina z akusani verze posare a so maene zoslovano popoto ner (su pasne oprina zaboso popoto v raino nasení<br>změn). Spoleňe se žádosto platubu je nutvé stáhnou tk vyplnění sobory: Soupiska účetních dokladů ke způsobilým výdajům a Závěrečná<br>zpráva o realizaci projektu, které přijemce následně zašle spolu se Žádostí o platbu přes Portál farmáře. |                                                                                                    |                     |                                                         |                                |  |  |
| Žádost o platbu k Žádosti o podporu<br>CZ.10.2.103/2.4/0.0/15_001/0000:                                                                                                    |                                                                                                    |                     |                                                         |                                |  |  |
| V následující                                                                                                    | tabulce naleznete                                                                                                    | e seznam vygenerova | aných předtisků. Poslední generovaný předtisk je zvýraz | něný jako první řádek tabulky. |  |  |
|                                                                                                    | Naposledy<br>uloženo                                                                                                    | Opatření /<br>záměr | Název projektu                                          | Akce                           |  |  |
| •                                                                                                    | 29.09.2016     2.4     Žádost o platbu     Stav: Ve zpracování       U:S1:05     2.4     Žádost o platbu     Pokračovat v podání:       U:S1:05     2.4     Žádost o platbu     U |                     |                                                         |                                |  |  |
|                                                                                                    | 10:51:05 CZ. 10.2. 103/2.4/0.0/15_001/0000105                                                                                                    |                     |                                                         |                                |  |  |

Obr. 10: Žádost o platbu – seznam předtisků

Dalším krokem je samotné nahrání (ze svého/příjemcova PC) Žádosti o platbu podepsané kvalifikovaným elektronickým podpisem prostřednictvím tlačítka "Procházet". Příjemce nahraje podepsanou Žádost o platbu (viz obrázek č. 11) a následně uloží prostřednictvím tlačítka "uložit" (zobrazeno na obrázku č. 13). Dále nahraje dokumenty "Soupiska" a "Závěrečná zpráva o realizaci projektu" prostřednictvím tlačítka "Procházet" a následně uloží prostřednictvím tlačítka "uložit". V případě, že nahraná Žádost o platbu OPR bude bez chyby, na kterou je zavedena kontrola, tak se pozadí pole zbarví zeleně.

## Podrobný postup podání Žádosti o platbu OPR přes Portál farmáře

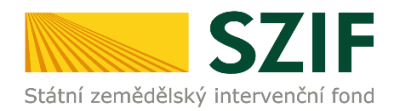

| <b>C7</b>                                                                                                    | -                                                                                         |                                                               |                                                                                                    | J.                           |                              |                  | Portál fo     | armáře              |
|----------------------------------------------------------------------------------------------------|-------------------------------------------------------------------------------------------|---------------------------------------------------------------|----------------------------------------------------------------------------------------------------|------------------------------|------------------------------|------------------|---------------|---------------------|
| Státní zemědělský intervenční fe                                                                                                    | ond                                                                                       |                                                               | - Inner                                                                                                    | 1                            | -                            | 101              | inst          | Kox                 |
|                                                                                                    |                                                                                           | ۸                                                             | 7                                                                                                    | Úvod                         | Nastavení                    | Nápověda         | Přejít na…    | Odhlásit            |
| Změnit JI<br>Rozšířené vyhledání                                                                                                    | <ol> <li>Stáhněte si soubo</li> <li>Stáhněte si soubo</li> <li>Dokument: Žádos</li> </ol> | or Soupiska, doplř<br>or Závěrečná zprá<br>st o platbu OPR 14 | íte ho a nahrajte zpátky.<br>áva o realizaci, doplňte ho a nahrajte<br>4-20 - je podepsán kvalifikovaným ce                | e zpátky.<br>ertifikátem.    |                              |                  | ⊡ <u>Vš</u> e | <u>echny zprávy</u> |
| Identifikační a kontaktní údaje      Identifikační a kontaktní údaje      Přířazení kontaktů k žádostem                                                | Žádost o p                                                                                | olatbu CZ.                                                    | 10.2.103/2.4/0.0/15_                                                                                                    | 001/000                      | D                            |                  |               |                     |
| <ul> <li>&gt; Nastavení preferovaných kontaktních<br/>údajů</li> <li>&gt; Přehled podání</li> </ul>                                                    | Datum vytvo                                                                               | ření                                                          | <b>04.10.2016</b> 13:08:00                                                                                                 |                              |                              | Status           | 45-5          |                     |
| <ul> <li>&gt; Přehled žádostí</li> <li>&gt; Množství mléka z mléčných výrobků pro<br/>účely dotace na dojnice</li> <li>&gt; Hlášení o mléce</li> </ul> | Operace/zám                                                                               | nër                                                           | 2.4<br>Recirkulační zařízení a průtočné<br>systémy s doöšťováním -<br>výzva 001                                            |                              |                              | Рпргачено к      | podam         |                     |
| Mléčné kvóty 2004-2015     Přehled hlášení o mléce     Hlášení o dodávkách syrového                                                                    | Žádost 🎗                                                                                  | AS - Odchovr                                                  | atbu OPR 14-20<br>na Kořenov                                                                                               | 04                           | <b>4.10.2016</b><br>13:18:32 |                  | Procház       | et                  |
| kravského mléka  Hlášení o přímém prodeji  Odeslaná hlášení  Nová podání                                                                               | Soupiska                                                                                  | Soupisky účetn<br>Formuláře jsou<br>SZIF                      | <mark>kladu 1000972682 20161004 1308</mark><br>ních dokladů ke způsobilým výdajům.<br>u zveřejněny na internetových stránl | <u>800.pdf</u><br>04<br>kách | <b>4.10.2016</b><br>13:08:06 |                  | Procház       | et                  |
| <ul> <li>Jednotná žádost a žádosti AEO, AEKO<br/>a EZ</li> <li>Jednotná žádost včetně deklarace<br/>změněliklok přdv. a žádosti AEO</li> </ul>         | Závěrečná<br>zpráva o<br>realizaci                                                        | Zaverecnaz<br>Závěrečná zpr<br>standardizova                  | Zprava 1000972682 20161004 130<br>áva o realizaci projektu na<br>ném formuláři                                             | 0 <u>800.pdf</u><br>04       | <b>4.10.2016</b><br>13:08:06 |                  | Procház       | et                  |
| AEKO a EZ pro rok 2016  Deklarace chovu koní  Změny a vyšší moci u zvířat                                                                              | Přílohy                                                                                   |                                                               |                                                                                                    |                              | Hledat                       | v typech příloh: |               |                     |
| Prokázání produkce ovocných druhů     Rozpracované žádosti                                                                                             | Povinné příl                                                                              | ohy<br>Fyp přílohy                                            |                                                                                                    |                              | Datum na                     | hrání            |               |                     |

Obr. 11: Nahrání Žádosti o platbu, Soupisky a ZZoR

# Podrobný postup podání Žádosti o platbu OPR přes Portál farmáře

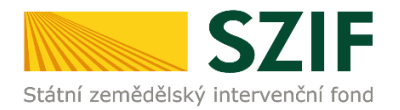

V případě, že nahraná Žádost o platbu nemá vyplněné pole např. "Číslo bankovního účtu příjemce" nebo není podepsaná kvalifikovaným elektronickým podpisem, tak se pole pro nahrání Žádosti o platbu zbarví červeně a v horní části se zobrazí "chybová hláška" na pole, ke kterému se vztahuje (obr. č. 12).

| U Stáhněte si soubor Soupiska, doplňte ho a nahrajte zpátky.                                                                                                    |                                                                                                    |                                                                                                    |                                                             |               |  |  |  |
|----------------------------------------------------------------------------------------------------|----------------------------------------------------------------------------------------------------|----------------------------------------------------------------------------------------------------|-------------------------------------------------------------|---------------|--|--|--|
| O Stáhněte si soubor Závěrečná zpráva o realizaci, doplíte ho a nahrajte zpátky.                                                                                                    |                                                                                                    |                                                                                                    |                                                             |               |  |  |  |
| Le tride vojekt berkoni rogen.     Monovic berkoni rogen.     Monovic berkoni rogen.     Monovic vojekt berkoni je odopsim se skopol jelen z deumenti neri podopsin kastilikovanjim certifikitem.     Dokumer. Zklosto alatbu OR: 14-20- neri podopsin.     Zódcost o platbu CZ.10.5.110/5.3/0.0/15.001/0000002 |                                                                                                    |                                                                                                    |                                                             |               |  |  |  |
| Datum vetvo                                                                                                    | žení                                                                                                    | 04 10 2016 14:50:11                                                                                       |                                                             | Status        |  |  |  |
| Datas and                                                                                                    | tur and an                                                                                                    | 05.40.2016.1451-50                                                                                        |                                                             | No encode f   |  |  |  |
| Opera ce/zám                                                                                                    | Datum poslední změny         06.10.2016 14:51:50           Operace/záměr         5.3           Investice do zpracování produků - význa 001 |                                                                                                    |                                                             | ve zpracovani |  |  |  |
| Žádost 👤                                                                                                    | <u>Židost o pl</u><br>Vybavení prod                                                                                                    | a <u>tbu OPR 14-20</u><br>ejny pro zpracování ryb                                                         | 06.10.2016<br>14:51:49                                      | Procházet     |  |  |  |
| Soupiska                                                                                                    | Soupisky účetr<br>soupisky účetr<br>Formulářej sou<br>SZIF                                                                                 | kladu 1000219313 20161004 145<br>ich dokladā ke zpāsobilým výdajām<br>i zvečejnēny na internetových strát | 99 <u>11.pdf</u><br>a. <b>04.10.2016</b><br>nkisch 14:59:18 | Proházet      |  |  |  |
| Závěrečná<br>zpráva o<br>realizaci                                                                                                    | Zaverecnaż<br>Závěrečná zpr<br>standardzova                                                                                                | i <u>brava 1000219313 20161004 14</u><br>áva o realizaci projektu na<br>némformuláři                      | 1 <u>5915.pdf</u><br>04.10.2016<br>14:59:19                 | Procházet     |  |  |  |

Obr. 12: Nahrání Žádosti o platbu, Soupisky a ZZoR – "chybová hláška"

Následně příjemce nahranou žádost uloží prostřednictvím tlačítka "uložit", zobrazeno na obrázku 13.

| 🛇 Další přílohy |               |
|-----------------|---------------|
| Typ přilohy     | Datum nahrání |
| Dalši pillohy   | Werte soubor  |
|                 |               |
| Zošt            | uložit        |

Obr. 13: Uložení nahrané Žádosti o platbu

V případě dokládání skenovaných příloh je nezbytné provést sken tak, aby byl čitelný. Pro optimální skenování doporučujeme použít černobílý formát barvy, typ souboru pdf a rozlišení maximálně 300 DPI. Možné nastavení je znázorněno na obr. 14.

| ové skenování                       |                                  |         |        |          |        |
|-------------------------------------|----------------------------------|---------|--------|----------|--------|
| Skener: Název zo                    | ařízení z                        | měnit   |        |          |        |
| Profil:                             | Fotografie (Výchozi)             | •       |        |          |        |
| Zdroj:                              | Stolní skener                    | •       |        |          |        |
| Formát papíru:                      |                                  | w       |        |          |        |
| Formát barvy:                       | Černobílý                        | •       |        |          |        |
| Typ souboru:                        | PDF (sobor p                     | df) •   |        |          |        |
| Rozlišení (DPI):                    | 300 🛟                            |         |        |          |        |
| Jas                                 |                                  | 0       | 1      |          |        |
| Kontrast                            |                                  | 0       |        |          |        |
| Zobrazovat náhle<br>samostatné soub | d obrázků nebo je skenovz<br>ory | st jako |        |          |        |
|                                     |                                  | 1       | Náhled | Skenovat | Storno |

Obr. 14: Doporučené nastavení při skenování

Podrobný postup podání Žádosti o platbu OPR přes Portál farmáře

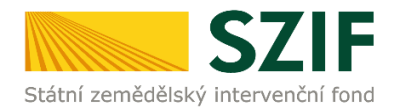

Shodným principem příjemce nahraje i přílohy. Nejprve zařadí přílohy podle toho, zda jsou povinné, nepovinné nebo další přílohy. Dále tyto přílohy "dočasně" nahraje na PF prostřednictvím tlačítka "Vyberte soubor" a přes pole "Popis" je pojmenuje (zobrazeno na obrázku 15). Maximální velikost jednoho "souboru", který je možno nahrát k jednotlivým přílohám je 10 MB.

| Příloh                          | ıу                                                                                                    | Hledat v typech příloh:                                                                                                   |                                                                                                    |
|---------------------------------|----------------------------------------------------------------------------------------------------|----------------------------------------------------------------------------------------------------|----------------------------------------------------------------------------------------------------|
|                                 | vinné přílohy                                                                                                    |                                                                                                    |                                                                                                    |
|                                 | Typ přílohy                                                                                                    | Datum nahrání                                                                                                    |                                                                                                    |
| účetn<br>dokla<br>účetn         | í/daňové doklady (např. faktury, paragony, pokladní dokla<br>dy musejí splňovat náležitosti účetního dokladu, definovan<br>ictví, ve znění pozdějších předpisů       | dy apod.) související s realizací projektu. Účetní<br>é v § 11 Účetní doklady zákona č. 563/1991 Sb., o<br>Vyberte soubor | ]                                                                                                    |
| 0                               | H 1000236161 20161202 075007 1480669136977.pdf                                                                                                    |                                                                                                    |                                                                                                    |
|                                 | Popis (max. 64 znaků): popis přilohy č.1                                                                                                    |                                                                                                    | Případné odstranění dočasně                                                                                |
| 0                               | ► 1000236161 20161201 091756 1480669150019.pdf                                                                                                    |                                                                                                    | uložené přílohy lze provést                                                                                |
|                                 | Popis (max. 64 znaků): popis přílohy č.2                                                                                                    |                                                                                                    | přes tlačitko                                                                                              |
| 0                               | H_1000972682_20160912_151305_1480669205806.pdf                                                                                                    |                                                                                                    | pred kazdou — prilohou.                                                                                    |
|                                 | Popis (max. 64 znaků): popis přílohy č.3                                                                                                    |                                                                                                    |                                                                                                    |
| dokla<br>úhrad<br>osoba         | dy o uhrazení nárokovaných výdajů (např. výpis z bankovn<br>a prováděna z jiného účtu, než který je uveden v Žádosti o<br>potvrdí příjem hotovosti)                  | iho účtu vč. sm louvy o vlastnictví účtu, pokud byla<br>podporu, pokladní doklad, na kterém oprávněná<br>Vyberte soubor   | ]                                                                                                    |
| Po na<br>vyzvá<br>" <b>ulož</b> | s: zobrazení docasne ulozených prilon<br>hrání všech požadovaných přílo<br>n, příjemce uloží tyto přílohy<br>i <b>t</b> " zobrazeno na obrázku 16.                   | h, na které byl příjemce<br>prostřednictvím tlačítka                                                                      | Dotsfi prilohy           Typ prilohy         Datum nalirání           Další přilohy         Wyberte souber |
|                                 |                                                                                                    | l                                                                                                    | Obr. 16: Uložení příloh                                                                                    |
| Přílo                           | hy                                                                                                    | Hledat v typech příloh:                                                                                                   |                                                                                                    |
| ⊘ P                             | ovinné přílohy                                                                                                    |                                                                                                    |                                                                                                    |
|                                 | Typ přílohy                                                                                                    | Datum nahrání                                                                                                    |                                                                                                    |
| účet<br>dokl<br>účet            | ní/daňové doklady (např. faktury, paragony, pokladní doklady<br>ady musejí splňovat náležitosti účetního dokladu, definované<br>nictrí, ve znění pozdějších předpisů | y apod.) související s realizací projektu. Účetní<br>v § 11 Účetní doklady zákona č. 563/1991 Sb., o<br>Vyberte soubor    | Odstranění uložené přílohy lze<br>provést nejprve zašrtnutím                                               |
|                                 | ▶ <u>H</u> 1000236161 20161202 075007 1480669136977.pdf (T)<br>popis přilohy č1                                                                                      | <b>02.12.2016</b> 567KB 10:03:56                                                                                          | "check boxu" 🔍 umístěného                                                                                  |
|                                 | № <u>H 1000236161 20161201 091756 1480669150019.pdf</u> (Т)<br>рорз přilohy č.2                                                                                      | 02.12.2016 566KB                                                                                                    | před přílohou a poté tlačítka                                                                              |
|                                 | ▶ <u>H 1000972682 20160912 151305 1480669205806.pdf</u> (T)<br>popis přílohy č.3                                                                                     | 02.12.2016<br>10:03:57 848KB                                                                                              | Smazat označené přilohy<br>umístěného v dolní části.                                                       |
| dold                            |                                                                                                    |                                                                                                    |                                                                                                    |
| úhra                            | ady o uhrazení nárokovaných výdajů (např. výpis z bankovníh<br>da prováděna z jiného účtu, než který je uveden v Žádosti o p                                         | o účtu vč. smlouvy o vlastnictví účtu, pokud byla<br>odporu, pokladní doklad, na kterém oprávněná                         |                                                                                                    |

Obr. 17: zobrazení uložených příloh

Podrobný postup podání Žádosti o platbu OPR přes Portál farmáře

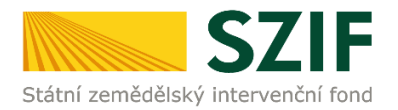

V případě doložení některé přílohy v listinné podobě je potřeba zaškrtnout pole "příloha v listinné podobě" (viz. obrázek 18). V případě zaslání poštou je nutné, aby nejpozději v den uplynutí lhůty byly dokumenty již doručeny na RO SZIF.

|   |                                                                                                    | příloha v listinné podobě<br>Wyberte soubor |
|---|----------------------------------------------------------------------------------------------------|---------------------------------------------|
| 0 | <ul> <li>Příloha v listnné podobě</li> <li>Popis (max. 64 znaků): [popis přílohy v listinné podobě</li> </ul> | I                                           |

Obr. 18: Nahrání žádosti a příloh v listinné podobě

Pokud příjemce nahrál Žádost o platbu, Soupisku, Závěrečnou zprávu o realizaci projektu a všechny přílohy a vše uložil, tak pokračuje přes tlačítko "Pokračovat v podání" (zvýrazněno na obrázku č. 19).

| 🛇 Další přílohy |                    |
|-----------------|--------------------|
| Typ přílohy     | Datum nahrání      |
| Další přilohy   | Vyberte soubor     |
|                 |                    |
|                 | uložit             |
| Zpēt            | Pokračovat v podán |

Obr. 19: Pokračovat v podání

V následujícím kroku (obrázek č. 20) se příjemci zobrazí strana se souhrnnými informacemi týkající se podání Žádosti o platbu. Příjemce zaškrtne pole "Souhlasím s podobou žádosti a dalšími závazky". Po zaškrtnutí se automaticky zpřístupní pole "Podat žádost", na které příjemce klikne.

| <section-header><section-header></section-header></section-header>                                                                                                    |        | SOUHRN                                             |                                  |                                                                                             |                             |                                       |
|----------------------------------------------------------------------------------------------------|--------|----------------------------------------------------|----------------------------------|---------------------------------------------------------------------------------------------|-----------------------------|---------------------------------------|
| Image: bit is a bit is a bit is |        | Žádost o platbu CZ.10.2.103/2.4/0.0/15_001/0000105 |                                  |                                                                                             |                             |                                       |
| Intermediation marking<br>in processionAnd LOD ME HART<br>2-4<br>ConservationMerchannel marking<br>2-4<br>Conservation<br>2-3<br>Conservation<br>2-3<br>Conservation<br>Conservation<br>2-3<br>Conservation<br>2-3<br>Conservation<br>2-3<br>Conservat                                                                                                    |        | Datum vytvoň                                       | ení                              | 04.10.2016 13:08:00                                                                         | Statu                       | s                                     |
| Sector Sector               |        | Datum posled                                       | ní změny                         | 04.10.2016 14:07:20                                                                         | Připra                      | iveno k podání                        |
| Étéme et portuge       Étéme et portuge       Participação       Participação         Étéme et portuge       Participação       Participação       Participação         Étéme et portuge       Participação       Participação       Participação         Étéme et portuge       Participação       Participação       Participação         Étéme et portuge       Participação       Participação       Participação         Étéme et portuge       Participação       Participação       Participação         Étéme et portuge       Participação       Participação       Participação         Étéme et portuge       Participação       Participação       Participação         Étéme et portuge       Participação       Participação       Participação         Étéme et portuge       Participação       Participação       Participação         Étéme et portuge       Participação       Participação       Participação         Étéme et portuge       Participação       Participação       Participação         Étéme et portuge       Participação       Participação       Participação         Étéme et portuge       Participação       Participação       Participação         Étéme et portuge       Participação       Participação       Participação      <                                                                                                    |        | Operace/záměr                                      |                                  | 2.4<br>Recirkulační zařízení a průtočné<br>systémy s dož Břováním-<br>výc va 001            |                             |                                       |
| Productionals 1000072622 2015/01-110000.0001       Productionals 1000070602       Productionals 1000070602       Productionals 1000070602       Productionals 1000070602       Productionals 1000070602       Productionals 1000070602       Productionals 1000070602       Productionals 1000070602       Productionals 1000070602       Productionals 1000070602       Productionals 10000070602       Productionals 1000070602       Productionals 1000006       Productionals 1000070602       <                                                                                                    |        | Žádost 🤱                                           | RAS - Odcho                      | <u>platbu OPR 14-20</u><br>vna Kořenov                                                      |                             | 04.10.2016<br>13:18:32                |
| Tear reactive you's at skided. STPF       Prevention you at skided. STPF       Prevention you at skided. StPF       Prevention you at skided. StPF       Prevention you at skided. StPF </td <td></td> <td>Soupiska</td> <td>, <u>Soupisky</u><br/>soupiskyúče</td> <td>Dokładu 1000972682 20161.004 130800.pdf<br/>tních dokładů ke způsobilým výdajům. Formuláře j</td> <td>iou z veřejněny na</td> <td>04.10.2016<br/>14:02:19</td>                                                                                                    |        | Soupiska                                           | , <u>Soupisky</u><br>soupiskyúče | Dokładu 1000972682 20161.004 130800.pdf<br>tních dokładů ke způsobilým výdajům. Formuláře j | iou z veřejněny na          | 04.10.2016<br>14:02:19                |
| Particular       2 viele statist gar kins or resultand gar oppikter, na standar discovandem for receiptif       1662.2200"         FFichpy       Portinne prilicity       versilitation for resultand discovandem for receiptif       1662.2200"         Vpriprilicity       Portinne prilicity       versilitation for resultand discovandem for receiptif       1662.2200"         Vpriprilicity       Versilitation for resultand discovandem for receiptif       1662.2200"       1662.2200"         Vpriprilicity       versilitation for receiptif       1662.2200"       1662.2200"         Vpriprilicity       versilitation for receiptif       1662.2200"       1662.2200"         Vpriprilicity       versilitation for receiptif       1662.2200"       1662.2200"         Vpriprilicity       versilitation for receiptif       1560.2200"       1560.2200"       1560.2200"         Distribution       Statestificity       1560.2200"       1550.2200.2000"       1560.2200"       1560.2200"         Porting prilicity       Versility       Versility       1560.2200"       2660.2000"       2660.2000"         Porting prilicity       Versility       Versility       2660.2000"       2660.2000"       2660.2000"         Porting prilicity       Versility       Versility       2660.2000"       2660.2000"       2660.2000" <td< td=""><td></td><td>Závěrečná</td><td>internetovýc</td><td>h stránkách SZIF<br/>aZprava 1000972682 20161004 130800.pdf</td><td></td><td>04 10 2016</td></td<>                                                                                                    |        | Závěrečná                                          | internetovýc                     | h stránkách SZIF<br>aZprava 1000972682 20161004 130800.pdf                                  |                             | 04 10 2016                            |
| Fříbohy         Typ přiohy       velkost         up přiohy       velkost         up přiohy       velkost         up přiohy       velkost         up přiohy       velkost         Distriptional       1002         Distriptional       10002         Distriptional       1000         Distriptional       10000         Distriptional       10000         Distriptional       10000         Distriptional       100000 <td></td> <td>zpráva o<br/>realizaci</td> <td>Závěrečná z</td> <td>práva o realizaci projektu na standardizovaném fo</td> <td>muláři</td> <td>14:02:20</td>                                                                                                    |        | zpráva o<br>realizaci                              | Závěrečná z                      | práva o realizaci projektu na standardizovaném fo                                           | muláři                      | 14:02:20                              |
| کا معادی درمانی درمان<br>درمانی درمانی درمانی درمانی درمانی درمانی درمانی درمانی درمانی درمانی درمانی درمانی درمانی درمانی درمانی درمانی درمانی درمانی درمانی درمانی درمانی درمانی درمانی درمانی در درمانی در درمانی در درمانی درمانی درمانی درمانی درمانی درمانی د              |        | Typ přilohy<br>v případě nák<br>prohlášení sh      | tupu strojů a<br>ody             | technologií technická dokumentace k výrol                                                   | vel<br>oku s dokladem o po: | ikost<br>iouzení shody - ES           |
| Dali pilohy     velikost       Typ pilohy     velikost       bali pilohy        Image: Piloh vistorie podobě     388                                                                                                    |        | July Soupisky Do                                   | kladu 1000219                    | 313 20160913 115208 1475582838803.pdf                                                       |                             | 199KB                                 |
| Typ pitohy     velikost       Další pitohy        pitoha vistová podobě     388       Celová velicet přícht: 1998                                                                                                    |        | Další přílohy                                      |                                  |                                                                                             |                             |                                       |
| Dalie příbohy  Příboha v hterné podobě 388 Colio ná veliteter příboh 199K8                                                                                                    |        | Typ přilohy                                        |                                  |                                                                                             | ve                          | likost                                |
| Příbha v listivné podobě 388<br>Odlevní velilost příbh 19908                                                                                                    |        | Další příbhy                                       |                                  |                                                                                             |                             |                                       |
| Calloria velilices příbris 19948                                                                                                    |        | 📄 příloha v list                                   | tinné podobě                     |                                                                                             |                             | 388                                   |
|                                                                                                    |        |                                                    |                                  |                                                                                             |                             | Celková velikost příloh: 199KB        |
| Souhrn Zpět                                                                                                    | Souhrn | Zpēt                                               |                                  |                                                                                             | ouhlasin                    | ns podobou žádosti a dalšími závazky. |
| Podat žádost                                                                                                    |        |                                                    |                                  |                                                                                             |                             | Dodat indoat                          |

Podrobný postup podání Žádosti o platbu OPR přes Portál farmáře

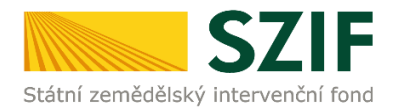

Po podání Žádosti o platbu se příjemci zobrazí strana (obrázek č. 21), kde pod odkazem "Stáhnout soubor" je odeslaná/podaná Žádost o platbu a pod odkazem "Stáhnout potvrzení" je Potvrzení o přijetí Žádosti o platbu. Ukázka vygenerovaného Potvrzení o přijetí je uvedeno na obrázku č. 22 a má pouze informativní charakter.

|                                                                 | S                                                                                | 71E                                                 |                                                           |                                                                                                    | Portál farmáře                        |  |  |
|-----------------------------------------------------------------|----------------------------------------------------------------------------------|-----------------------------------------------------|-----------------------------------------------------------|----------------------------------------------------------------------------------------------------|---------------------------------------|--|--|
|                                                                 | Státní zemědělský inter                                                          | venční fond                                         |                                                           | A AND AND                                                                                                    | hours love                            |  |  |
|                                                                 |                                                                                  |                                                     |                                                           | 1 Úvod Nastavení                                                                                                    | Nà nguyễ da Đến lít na Orth lác it    |  |  |
|                                                                 |                                                                                  |                                                     |                                                           |                                                                                                    | hapoveua Prejicha Oumasic             |  |  |
|                                                                 |                                                                                  | Stav                                                |                                                           |                                                                                                    |                                       |  |  |
|                                                                 | Změnit<br>Rozšířené vybledání                                                    | п                                                   |                                                           | 100%                                                                                                    |                                       |  |  |
|                                                                 | <ul> <li>Identifikační a kontaktní údal</li> </ul>                               | Hotovo                                              |                                                           |                                                                                                    |                                       |  |  |
|                                                                 | <ul> <li>Identifikační a kontaktní údaje</li> </ul>                              |                                                     | 21. VI.                                                   |                                                                                                    |                                       |  |  |
|                                                                 | > Přířazení kontaktů k žádostem                                                  | Informace                                           | o propeno                                                 |                                                                                                    |                                       |  |  |
|                                                                 | <ul> <li>Přehled podání</li> </ul>                                               |                                                     | 0                                                         |                                                                                                    | I <u>Všechny zprávy</u>               |  |  |
|                                                                 | > Přehled žádostí                                                                | Vytvoreno                                           | záměr                                                     | Název projektu                                                                                                    | Soubory                               |  |  |
|                                                                 | <ul> <li>Množství mléka z mléčný ch výrob<br/>účely dotace na dojnice</li> </ul> | ků pro                                              |                                                           |                                                                                                    | 🙎 Elektronicky podepsáno:             |  |  |
|                                                                 | <ul> <li>Hlášení o mléce</li> </ul>                                              | 14.12.2015                                          |                                                           | Žádost o přezkum rozhodnutí žádosti CZ 10.2.101/2.1/0.0/15.0                                                                                                    | Platný podpis<br>Číslo i ednací:      |  |  |
|                                                                 | > Mléčné kvóty 2004-2015                                                         | 10:59:20                                            | <u>N</u> 2.1                                              | 01/00000                                                                                                    | SZIF/2015/0617462                     |  |  |
|                                                                 | > Přehled hlášení o mléce                                                        |                                                     |                                                           |                                                                                                    | Stáhnout soubor<br>Stáhnout potvrzeni |  |  |
|                                                                 | <ul> <li>Hlášení o dodávkách syrového<br/>kravského mléka</li> </ul>             |                                                     |                                                           |                                                                                                    |                                       |  |  |
|                                                                 | > Hlášení o přímém prodeji                                                       |                                                     |                                                           |                                                                                                    |                                       |  |  |
|                                                                 | > Odeslaná hlášení                                                               |                                                     |                                                           |                                                                                                    | Pokračovat na odeslané žádosti        |  |  |
|                                                                 | <ul> <li>Nová podání</li> </ul>                                                  |                                                     |                                                           |                                                                                                    |                                       |  |  |
|                                                                 | <ul> <li>Jednotná žádost a žádosti AEO,</li> </ul>                               | AEKO                                                |                                                           |                                                                                                    |                                       |  |  |
| Obr. 21: Stav                                                   | /                                                                                |                                                     |                                                           |                                                                                                    |                                       |  |  |
|                                                                 |                                                                                  |                                                     |                                                           |                                                                                                    |                                       |  |  |
|                                                                 |                                                                                  | S                                                   | ZIF                                                       | Ve Smečkách 33,110 00 Praha 1                                                                                                    |                                       |  |  |
|                                                                 |                                                                                  | Státní zemědělský interv                            | enční fond                                                | tel: +420 222 871 871<br>fax: +420 222 871 765                                                                                                    |                                       |  |  |
|                                                                 | I                                                                                |                                                     |                                                           |                                                                                                    | •                                     |  |  |
|                                                                 |                                                                                  |                                                     |                                                           |                                                                                                    |                                       |  |  |
|                                                                 |                                                                                  | Identifikátor dokumentu                             | I: SZIF/2016/0                                            | 0507119                                                                                                    |                                       |  |  |
|                                                                 |                                                                                  |                                                     | POTVF                                                     | RZENÍ O PŘIJETÍ                                                                                                    |                                       |  |  |
|                                                                 |                                                                                  |                                                     |                                                           |                                                                                                    |                                       |  |  |
|                                                                 |                                                                                  | Dokument Žádost o platl<br>o doručení jsou uvedeny  | bu z Operačního µ<br>v tabulce níže.                      | orogramu Rybářství / přílohy, byl úspěšně doručen - podrobn                                                                                                    | osti                                  |  |  |
|                                                                 |                                                                                  | Po odeslání elektronicky                            | v podepsané Žád                                           | osti o platbu s oskenovanými přílohami přes Portál farmáře                                                                                                    | na                                    |  |  |
|                                                                 |                                                                                  | je příjemce povinen tyto<br>nositele plné moci, neb | přílohy předloži<br>o přílohy předloži<br>o poštou. Na př | ukonceno. V pripade predloženi urcitých priloh v lisunné pod<br>t na podatelnu příslušného RO SZIF osobně, prostřednict<br>ílohy (dokumentaci) uvede vždy registrační číslo projektu, | be<br>vím<br>ke                       |  |  |
|                                                                 |                                                                                  | O zaregistrování Žádosti                            | o platbu budete ir                                        | ∽.<br>nformován pouze prostřednictvím Portálu farmáře SZIF.                                                                                                    |                                       |  |  |
|                                                                 |                                                                                  | Děkujeme Vám, že jste v                             | yužili našich elekt                                       | ronických služeb a přejeme Vám příjemný den.                                                                                                    |                                       |  |  |
|                                                                 |                                                                                  | S pozdravem<br>Státní zemědělský interve            | enční fond                                                |                                                                                                    |                                       |  |  |
|                                                                 |                                                                                  | Ve Smečkách 33<br>110 00 Praha 1                    |                                                           |                                                                                                    |                                       |  |  |
|                                                                 |                                                                                  | V Praze dne 04.10.2016                              | 1                                                         |                                                                                                    |                                       |  |  |
|                                                                 |                                                                                  | JI žadatele:                                        | and a shaft of                                            |                                                                                                    |                                       |  |  |
| Nazev dokumentu: Zadost o pio<br>Identifikátor dokumentu: SZIF. |                                                                                  |                                                     |                                                           | racnino programu Kybarstvi<br>7119                                                                                                    |                                       |  |  |
|                                                                 |                                                                                  | Datum a čas odeslání/p                              | odání: 04.10.201                                          | 6 14:16:18                                                                                                    |                                       |  |  |
| Místo podání: RO Hradec Králové                                 |                                                                                  |                                                     |                                                           |                                                                                                    |                                       |  |  |
|                                                                 |                                                                                  | Registrační číslo Žádos                             | sti o podporu: CZ                                         | 2.10.2.103/2.4/0.0/15_001/0000                                                                                                    |                                       |  |  |
|                                                                 |                                                                                  | Název projektu:                                     |                                                           |                                                                                                    |                                       |  |  |
|                                                                 |                                                                                  | Nazev zauatele:                                     | atele:                                                    |                                                                                                    |                                       |  |  |

Obr. 22: Potvrzení o přijetí

Rodné číslo žadatele:

Podrobný postup podání Žádosti o platbu OPR přes Portál farmáře

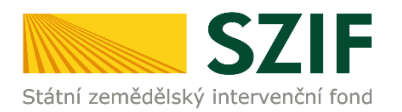

Tímto krokem byla úspěšně podána Žádost o platbu. Tato odeslaná žádost je k dispozici v sekci Žádost OP Rybářství záložka "Odeslané dokumenty ze SZIF" - znázorněno na obrázku č. 23.

| <ul> <li>Žádosti OP Rybářství – projektová</li> </ul>         | Žádost o platbu OPR    |                     |                                                    |                                     |  |  |  |
|---------------------------------------------------------------|------------------------|---------------------|----------------------------------------------------|-------------------------------------|--|--|--|
| <ul> <li>Žádost OP Rybářství</li> </ul>                       | Vytvořeno              | Opatření /<br>záměr | Název projektu                                     | Soubory                             |  |  |  |
| > Doplnění žádosti                                            |                        |                     |                                                    |                                     |  |  |  |
| > Žádost o přezkum                                            |                        |                     |                                                    | Platný podpis                       |  |  |  |
| > Výběrové/zadávací řízení                                    | 04.10.2016<br>14:16:13 | 0 <u>3</u> 2.4      | Žádost o platbu CZ.10.2.103/2.4/0.0/15_001/0000105 | Číslo jednací:<br>SZIE/2016/0507119 |  |  |  |
| > Výběrové/zadávací řízení - doplnění                         | 11120123               |                     |                                                    | L Stáhnout žádost                   |  |  |  |
| > Hlášení o změnách                                           |                        |                     |                                                    | <u>Stáhnout potvrzení</u>           |  |  |  |
| Žádost o platbu                                               |                        |                     |                                                    |                                     |  |  |  |
| <ul> <li>Standardní roční monitorovací<br/>zprá va</li> </ul> |                        |                     |                                                    |                                     |  |  |  |
| > Rozpracované žádosti                                        |                        |                     |                                                    |                                     |  |  |  |
| > Odeslané žádosti                                            |                        |                     |                                                    |                                     |  |  |  |

Obr. 23: Odeslané žádosti

Podrobný postup podání Žádosti o platbu OPR přes Portál farmáře